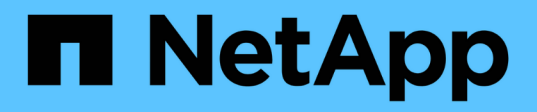

# Actualizar el firmware de la unidad mediante System Manager de SANtricity StorageGRID 11.7

NetApp April 12, 2024

This PDF was generated from https://docs.netapp.com/es-es/storagegrid-117/sg5700/upgrading-drive-firmware-using-santricity-system-manager-online.html on April 12, 2024. Always check docs.netapp.com for the latest.

# Tabla de contenidos

| Actualizar el firmware de la unidad mediante System Manager de SANtricity                           | . 1 |
|----------------------------------------------------------------------------------------------------|-----|
| Actualice el firmware de la unidad SG5700 mediante el método en línea de SANtricity System Manager. | . 1 |
| Actualice el firmware de la unidad SG5700 mediante SANtricity System Manager mediante un método     |     |
| sin conexión                                                                                        | . 4 |
| Solucione problemas de errores de actualización del firmware de la unidad                           | . 8 |

# Actualizar el firmware de la unidad mediante System Manager de SANtricity

# Actualice el firmware de la unidad SG5700 mediante el método en línea de SANtricity System Manager

Use el método en línea de SANtricity System Manager para actualizar el firmware en las unidades del dispositivo con el fin de asegurarse de contar con todas las funciones y correcciones de errores más recientes.

# Antes de empezar

- El dispositivo de almacenamiento tiene el estado Optimal.
- Todas las unidades tienen el estado Optimal.

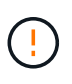

No actualice el firmware de la unidad en más de un dispositivo StorageGRID a la vez. De este modo, se puede provocar la falta de disponibilidad de los datos, dependiendo del modelo de puesta en marcha y la política del ciclo de vida de la información.

## Acerca de esta tarea

Las unidades se actualizan una por vez mientras el dispositivo ejecuta I/O. Este método no requiere que se ponga el dispositivo en modo de mantenimiento. Sin embargo, el rendimiento del sistema puede verse afectado y la actualización puede tardar varias horas más que el método sin conexión.

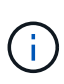

Las unidades que pertenecen a volúmenes que no tienen redundancia deben actualizarse con el "método fuera de línea". El método sin conexión debe usarse para cualquier unidad asociada con una caché de lectura flash o para cualquier pool o grupo de volúmenes que esté actualmente degradado. Debe utilizar el "método fuera de línea" Al actualizar unidades SSD.

# Pasos

- 1. Acceda a System Manager de SANtricity mediante uno de estos métodos:
  - Utilice el instalador del dispositivo StorageGRID y seleccione Avanzado > Administrador del sistema SANtricity
  - Utilice Grid Manager y seleccione NODOS > Nodo de almacenamiento > Administrador del sistema de SANtricity
  - Use SANtricity System Manager. Para ello, vaya a la IP de la controladora de almacenamiento:

# https://Storage\_Controller\_IP

- 2. Si es necesario, introduzca el nombre de usuario y la contraseña del administrador del sistema SANtricity.
- Compruebe la versión de firmware de la unidad instalada actualmente en el dispositivo de almacenamiento:
  - a. En el Administrador del sistema de SANtricity, seleccione SOPORTE > Centro de actualización.
  - b. En actualización del firmware de la unidad, seleccione Iniciar actualización.

En la página Actualizar firmware de la unidad, se muestran los archivos de firmware de la unidad actualmente instalados.

c. Tenga en cuenta las revisiones de firmware de la unidad actuales y los identificadores de unidades en la columna firmware de la unidad actual.

| Jpgrade D                       | Irive Firmware                                                                                    |
|---------------------------------|---------------------------------------------------------------------------------------------------|
| 1 Select U                      | pgrade Files                                                                                      |
| Review your (<br>What do I need | current drive firmware and select upgrade files below<br>to know before upgrading drive firmware? |
| Current Drive                   | Firmware                                                                                          |
|                                 |                                                                                                   |

En este ejemplo:

- La revisión del firmware de la unidad es MS02.
- El identificador de la unidad es **KPM51VUG800G**.
- d. Seleccione **Ver unidades** en la columna unidades asociadas para mostrar dónde están instaladas estas unidades en el dispositivo de almacenamiento.
- e. Cierre la ventana Actualizar firmware de la unidad.
- 4. Descargue y prepare la actualización del firmware de la unidad disponible:
  - a. En actualización del firmware de la unidad, seleccione **Soporte de NetApp**.
  - b. En el sitio de soporte de NetApp, seleccione la pestaña **Descargas** y, a continuación, seleccione **Firmware de unidad de disco E-Series**.

Se muestra la página firmware del disco E-Series.

- c. Busque cada **Identificador de unidad** instalado en el dispositivo de almacenamiento y compruebe que cada identificador de unidad tiene la última revisión de firmware.
  - Si la revisión del firmware no es un enlace, este identificador de unidad tiene la revisión de firmware más reciente.
  - Si se enumeran uno o varios números de pieza de unidad para un identificador de unidad, estas unidades tienen disponible una actualización de firmware. Puede seleccionar cualquier enlace para descargar el archivo de firmware.

| PRODUCTS V SYSTEMS        | ✓ DOCS & KNOWLEDGEBASE ✓     | COMMUNITY ~ DOWNLOADS                                    | ✓ TOOLS ✓ CASES ✓ PARTS ✓                                                  | ,                                            |                |  |  |
|---------------------------|------------------------------|----------------------------------------------------------|----------------------------------------------------------------------------|----------------------------------------------|----------------|--|--|
| Downloads > Firmware > E- | Series Disk Firmware         |                                                          |                                                                            |                                              |                |  |  |
| E-Series Disk Firmware    |                              |                                                          |                                                                            |                                              |                |  |  |
|                           |                              |                                                          |                                                                            |                                              |                |  |  |
|                           |                              |                                                          |                                                                            |                                              |                |  |  |
|                           |                              | Download all current E                                   | orios Disk Firmwara                                                        |                                              |                |  |  |
|                           |                              | Download all current E-S                                 | Series Disk Firmware                                                       |                                              |                |  |  |
| Drive Part Number 🌩       | Descriptions 🔶               | Download all current E-S                                 | Series Disk Firmware Firmware Rev. (Download)                              | Notes and Config Info                        | Release Date 🌲 |  |  |
| Drive Part Number 🗇       | Descriptions                 | Download all current E-S Drive Identifier  KPM51VUG8006  | Series Disk Firmware Firmware Rev. (Download) Firmware Rev. (Download)     | Notes and Config Info                        | Release Date 🔶 |  |  |
| Drive Part Number 🗇       | Descriptions \$ Descriptions | Download all current E-S Drive Identifier © KPM51VUG800G | Firmware Rev. (Download) Firmware Rev. (Download) Firmware Rev. (Download) | Notes and Config Info MS02 Fixes Bug 1194908 | Release Date 💠 |  |  |

- d. Si aparece una revisión posterior del firmware, seleccione el enlace en la revisión del firmware (Descargar) para descargar una .zip archivo que contiene el archivo de firmware.
- e. Extraiga (descomprima) los archivos de almacenamiento del firmware de la unidad que descargó del sitio de soporte.
- 5. Instale la actualización del firmware de la unidad:
  - a. En el Administrador del sistema de SANtricity, en actualización del firmware de la unidad, seleccione **comenzar actualización**.
  - b. Seleccione **examinar** y seleccione los nuevos archivos de firmware de la unidad que descargó del sitio de soporte.

Los archivos de firmware de la unidad tienen un nombre de archivo similar a D\_HUC101212CSS600\_30602291\_MS01\_2800\_0002.dlp.

Es posible seleccionar hasta cuatro archivos de firmware de la unidad, uno por vez. Si más de un archivo de firmware de la unidad es compatible con la misma unidad, se muestra un error de conflicto de archivo. Decida qué archivo de firmware de la unidad desea usar para la actualización y elimine el otro.

c. Seleccione Siguiente.

**Select Drives** enumera las unidades que se pueden actualizar con los archivos de firmware seleccionados.

Solo se muestran las unidades que son compatibles.

El firmware seleccionado para la unidad aparece en la columna **Propuesto Firmware**. Si debe cambiar este firmware, seleccione **Atrás**.

d. Seleccione Actualizar todas las unidades en línea — Actualiza las unidades que pueden admitir una descarga de firmware mientras la cabina de almacenamiento procesa las operaciones de I/O. No se deben detener las operaciones de I/O de los volúmenes asociados mediante estas unidades cuando se selecciona este método de actualización.

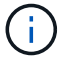

Una actualización en línea puede tardar varias horas más que una actualización sin conexión.

e. En la primera columna de la tabla, seleccione la o las unidades que desea actualizar.

La práctica recomendada es actualizar todas las unidades del mismo modelo a la misma revisión de

firmware.

f. Seleccione Inicio y confirme que desea realizar la actualización.

Si necesita detener la actualización, seleccione **Detener**. Se completa cualquier descarga de firmware actualmente en curso. Se cancela cualquier descarga de firmware que no haya comenzado.

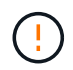

Si se detiene la actualización del firmware de la unidad, podrían producirse la pérdida de datos o la falta de disponibilidad de las unidades.

g. (Opcional) para ver una lista de los elementos actualizados, seleccione Guardar registro.

El archivo de registro se guarda en la carpeta de descargas del explorador con el nombre latestupgrade-log-timestamp.txt.

"Si es necesario, solucione los errores de actualización de firmware del controlador".

# Actualice el firmware de la unidad SG5700 mediante SANtricity System Manager mediante un método sin conexión

Use el método en línea de SANtricity System Manager para actualizar el firmware en las unidades del dispositivo con el fin de asegurarse de contar con todas las funciones y correcciones de errores más recientes.

### Antes de empezar

- El dispositivo de almacenamiento tiene el estado Optimal.
- Todas las unidades tienen el estado Optimal.
- Ya tienes "Puso el dispositivo StorageGRID en modo de mantenimiento".

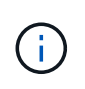

Mientras el dispositivo está en modo de mantenimiento, se detiene la actividad de I/O (entrada/salida) en la controladora de almacenamiento para que las operaciones de almacenamiento disruptivas sean seguras.

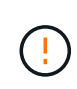

No actualice el firmware de la unidad en más de un dispositivo StorageGRID a la vez. De este modo, se puede provocar la falta de disponibilidad de los datos, dependiendo del modelo de puesta en marcha y la política del ciclo de vida de la información.

### Acerca de esta tarea

Las unidades se actualizan en paralelo mientras el dispositivo está en modo de mantenimiento. Si el pool o el grupo de volúmenes no es compatible con la redundancia o se degrada, se debe utilizar el método sin conexión para actualizar el firmware de la unidad. También debe usar el método sin conexión para cualquier unidad asociada con una caché de lectura flash o cualquier pool o grupo de volúmenes que esté actualmente degradado. El método sin conexión actualiza el firmware solo cuando se detiene toda la actividad de I/O en las unidades para actualizarse. Para detener la actividad de I/O, coloque el nodo en modo de mantenimiento.

El método sin conexión es más rápido que el método en línea y será significativamente más rápido cuando muchas unidades de un mismo dispositivo necesiten actualizaciones. Sin embargo, requiere que los nodos se

retiren de servicio, lo que puede requerir programar una ventana de mantenimiento y supervisar el progreso. Elija el método que mejor se adapte a sus procedimientos operativos y la cantidad de unidades que deben actualizarse.

## Pasos

- 1. Confirme que el aparato está en "modo de mantenimiento".
- 2. Acceda a System Manager de SANtricity mediante uno de estos métodos:
  - Utilice el instalador del dispositivo StorageGRID y seleccione Avanzado > Administrador del sistema SANtricity
  - Utilice Grid Manager y seleccione NODOS > Nodo de almacenamiento > Administrador del sistema de SANtricity
  - Use SANtricity System Manager. Para ello, vaya a la IP de la controladora de almacenamiento:

# https://Storage\_Controller\_IP

- 3. Si es necesario, introduzca el nombre de usuario y la contraseña del administrador del sistema SANtricity.
- Compruebe la versión de firmware de la unidad instalada actualmente en el dispositivo de almacenamiento:
  - a. En el Administrador del sistema de SANtricity, seleccione SOPORTE > Centro de actualización.
  - b. En actualización del firmware de la unidad, seleccione Iniciar actualización.

En la página Actualizar firmware de la unidad, se muestran los archivos de firmware de la unidad actualmente instalados.

c. Tenga en cuenta las revisiones de firmware de la unidad actuales y los identificadores de unidades en la columna firmware de la unidad actual.

| Jpgrade Drive Firmware                               |                                                                            |    |  |  |
|------------------------------------------------------|----------------------------------------------------------------------------|----|--|--|
| 1 Select Upgrade File                                | 5                                                                          |    |  |  |
| Review your current dri<br>What do I need to know be | ve firmware and select upgrade files bel<br>fore upgrading drive firmware? | ow |  |  |
| Current Drive Firmware                               |                                                                            |    |  |  |
| MODD KDMEAVILIC 900C                                 |                                                                            |    |  |  |

En este ejemplo:

- La revisión del firmware de la unidad es MS02.
- El identificador de la unidad es **KPM51VUG800G**.

- d. Seleccione **Ver unidades** en la columna unidades asociadas para mostrar dónde están instaladas estas unidades en el dispositivo de almacenamiento.
- e. Cierre la ventana Actualizar firmware de la unidad.
- 5. Descargue y prepare la actualización del firmware de la unidad disponible:
  - a. En actualización del firmware de la unidad, seleccione Soporte de NetApp.
  - b. En el sitio de soporte de NetApp, seleccione la pestaña **Descargas** y, a continuación, seleccione **Firmware de unidad de disco E-Series**.

Se muestra la página firmware del disco E-Series.

- c. Busque cada **Identificador de unidad** instalado en el dispositivo de almacenamiento y compruebe que cada identificador de unidad tiene la última revisión de firmware.
  - Si la revisión del firmware no es un enlace, este identificador de unidad tiene la revisión de firmware más reciente.
  - Si se enumeran uno o varios números de pieza de unidad para un identificador de unidad, estas unidades tienen disponible una actualización de firmware. Puede seleccionar cualquier enlace para descargar el archivo de firmware.

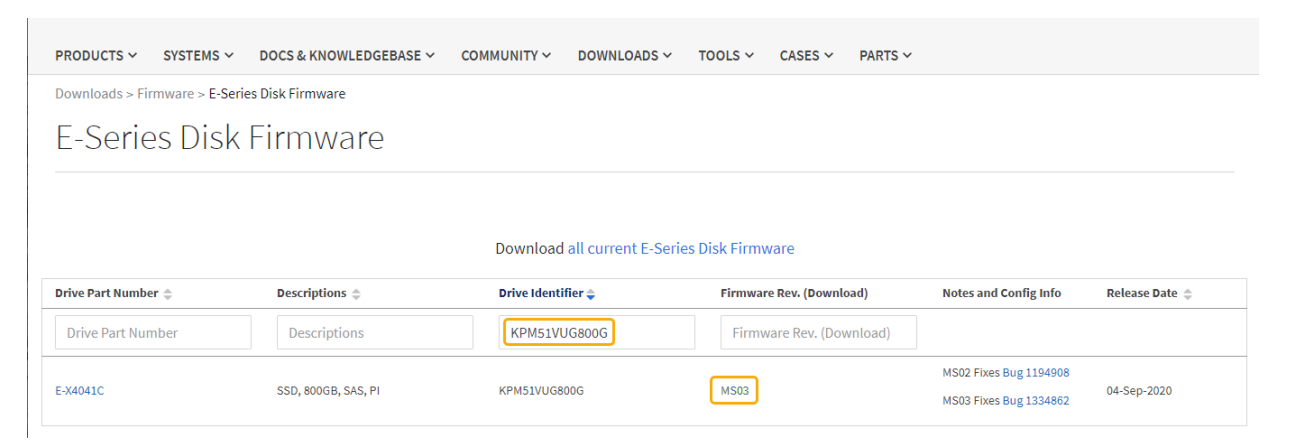

- d. Si aparece una revisión posterior del firmware, seleccione el enlace en la revisión del firmware (Descargar) para descargar una .zip archivo que contiene el archivo de firmware.
- e. Extraiga (descomprima) los archivos de almacenamiento del firmware de la unidad que descargó del sitio de soporte.
- 6. Instale la actualización del firmware de la unidad:
  - a. En el Administrador del sistema de SANtricity, en actualización del firmware de la unidad, seleccione **comenzar actualización**.
  - b. Seleccione examinar y seleccione los nuevos archivos de firmware de la unidad que descargó del sitio de soporte.

Los archivos de firmware de la unidad tienen un nombre de archivo similar a D\_HUC101212CSS600\_30602291\_MS01\_2800\_0002.dlp.

Es posible seleccionar hasta cuatro archivos de firmware de la unidad, uno por vez. Si más de un archivo de firmware de la unidad es compatible con la misma unidad, se muestra un error de conflicto de archivo. Decida qué archivo de firmware de la unidad desea usar para la actualización y elimine el otro.

c. Seleccione Siguiente.

**Select Drives** enumera las unidades que se pueden actualizar con los archivos de firmware seleccionados.

Solo se muestran las unidades que son compatibles.

El firmware seleccionado para la unidad aparece en la columna **Propuesto Firmware**. Si debe cambiar este firmware, seleccione **Atrás**.

d. Seleccione Actualizar todas las unidades sin conexión (paralelo) — Actualiza las unidades que pueden admitir una descarga de firmware solo cuando se detiene toda la actividad de E/S en cualquier volumen que utilice las unidades.

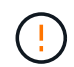

Antes de utilizar este método, debe poner el aparato en modo de mantenimiento. Debe utilizar el método **Offline** para actualizar el firmware de la unidad.

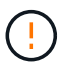

Si desea utilizar la actualización sin conexión (paralelo), no continúe a menos que esté seguro de que el dispositivo está en modo de mantenimiento. Si no se coloca el dispositivo en modo de mantenimiento antes de iniciar una actualización de firmware de la unidad sin conexión, se podría perder datos.

e. En la primera columna de la tabla, seleccione la o las unidades que desea actualizar.

La práctica recomendada es actualizar todas las unidades del mismo modelo a la misma revisión de firmware.

f. Seleccione Inicio y confirme que desea realizar la actualización.

Si necesita detener la actualización, seleccione **Detener**. Se completa cualquier descarga de firmware actualmente en curso. Se cancela cualquier descarga de firmware que no haya comenzado.

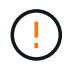

Si se detiene la actualización del firmware de la unidad, podrían producirse la pérdida de datos o la falta de disponibilidad de las unidades.

g. (Opcional) para ver una lista de los elementos actualizados, seleccione Guardar registro.

El archivo de registro se guarda en la carpeta de descargas del explorador con el nombre latestupgrade-log-timestamp.txt.

"Si es necesario, solucione los errores de actualización de firmware del controlador".

- 7. Cuando el procedimiento se realice correctamente, realice cualquier procedimiento de mantenimiento adicional mientras el nodo esté en modo de mantenimiento. Cuando haya terminado, o si ha experimentado algún fallo y desea volver a empezar, vaya al instalador de dispositivos StorageGRID y seleccione \* Avanzado \* > \* Controlador de reinicio \*. A continuación, seleccione una de estas opciones:
  - Reiniciar en StorageGRID.
  - Reiniciar en el modo de mantenimiento. Reinicie la controladora y mantenga el nodo en modo de mantenimiento. Seleccione esta opción si se ha producido algún fallo durante el procedimiento y desea volver a empezar. Cuando el nodo termine de reiniciarse en el modo de mantenimiento, reinicie desde el paso adecuado del procedimiento en que falló.

El dispositivo puede tardar hasta 20 minutos en reiniciarse y volver a unirse a la cuadrícula. Para confirmar que el reinicio ha finalizado y que el nodo ha vuelto a unirse a la cuadrícula, vuelva a Grid

Manager. La página Nodos debe mostrar el estado normal (icono de marca de verificación verde Seria la izquierda del nombre del nodo) del nodo del dispositivo, lo que indica que no hay ninguna alerta activa y que el nodo está conectado a la cuadrícula.

| DASHBOARD<br>ALERTS 🔗 🔨<br>Current<br>Resolved | Nodes<br>View the list and status of sites | and grid nodes.    |                      |                          |                      |
|------------------------------------------------|--------------------------------------------|--------------------|----------------------|--------------------------|----------------------|
| Silences                                       | Search                                     | ų                  |                      |                          | Total node count: 14 |
| Rules                                          | Name 😧 💠                                   | Туре 🜲             | Object data used 🥝 🝦 | Object metadata used 🔞 💠 | CPU usage 😮 💠        |
| Email setup                                    |                                            |                    |                      |                          |                      |
| NODES                                          | StorageGRID Deployment                     | Grid               | 0%                   | 0%                       | -                    |
| TENANTS                                        | ▲ Data Center 1                            | Site               | 0%                   | 0%                       | -                    |
| ILM ~                                          | OC1-ADM1                                   | Primary Admin Node |                      | -                        | 21%                  |
| CONFIGURATION                                  |                                            |                    |                      |                          |                      |
| MAINTENANCE                                    | Ø DC1-ARC1                                 | Archive Node       |                      | -                        | 8%                   |
| SUPPORT                                        | 🕑 DC1-G1                                   | Gateway Node       | -                    |                          | 10%                  |
|                                                | 🖉 DC1-S1                                   | Storage Node       | 0%                   | 0%                       | 29%                  |

# Solucione problemas de errores de actualización del firmware de la unidad

Solucione los errores que se pueden producir al usar SANtricity System Manager para actualizar el firmware en las unidades del dispositivo.

- Unidades asignadas con errores
  - La causa de este error puede ser que la unidad no tenga la firma apropiada. Asegúrese de que la unidad afectada sea una unidad autorizada. Póngase en contacto con el soporte técnico para obtener más información.
  - Al reemplazar una unidad, asegúrese de que la capacidad de la unidad de reemplazo sea igual o mayor que la de la unidad con error que desea reemplazar.
  - Puede reemplazar la unidad con error mientras la cabina de almacenamiento recibe I/O.

# Compruebe la matriz de almacenamiento

- Asegúrese de que se haya asignado una dirección IP a cada controladora.
- Asegúrese de que ninguno de los cables conectados a la controladora esté dañado.
- · Asegúrese de que todos los cables estén conectados firmemente.
- Unidades de repuesto en caliente integradas

Es necesario corregir esta condición de error para poder actualizar el firmware.

Grupos de volúmenes incompletos

Si uno o varios grupos de volúmenes o pools de discos se muestran incompletos, es necesario corregir esta condición de error para poder actualizar el firmware.

# • Operaciones exclusivas (que no sean análisis de medios en segundo plano/paridad) que se estén ejecutando actualmente en cualquier grupo de volúmenes

Si existe una o varias operaciones exclusivas en curso, es necesario completarlas para poder actualizar el firmware. Utilice System Manager para supervisar el progreso de las operaciones.

#### Volúmenes que faltan

Es necesario corregir la condición de volumen ausente para poder actualizar el firmware.

#### Cualquiera de los controladores en un estado distinto al óptimo

Se requiere atención en una de las controladoras de la cabina de almacenamiento. Es necesario corregir esta condición para poder actualizar el firmware.

## La información de partición de almacenamiento no coincide entre los gráficos de objetos del controlador

Se produjo un error durante la validación de los datos en las controladoras. Póngase en contacto con el soporte técnico para resolver este problema.

### · La verificación del controlador de base de datos de SPM falla

Se produjo un error en la base de datos de asignación de particiones de almacenamiento de una controladora. Póngase en contacto con el soporte técnico para resolver este problema.

# • Validación de la base de datos de configuración (si es compatible con la versión del controlador de la matriz de almacenamiento)

Se produjo un error en la base de datos de configuración de una controladora. Póngase en contacto con el soporte técnico para resolver este problema.

### Comprobaciones relacionadas con MEL

Póngase en contacto con el soporte técnico para resolver este problema.

#### · Se notificaron más de 10 eventos críticos MEL o informativos DDE en los últimos 7 días

Póngase en contacto con el soporte técnico para resolver este problema.

### · Se notificaron más de 2 Eventos críticos MEL de página 2C en los últimos 7 días

Póngase en contacto con el soporte técnico para resolver este problema.

### · Se notificaron más de 2 eventos críticos MEL del canal de unidad degradado en los últimos 7 días

Póngase en contacto con el soporte técnico para resolver este problema.

• \* Más de 4 entradas cruciales MEL en los últimos 7 días\*

Póngase en contacto con el soporte técnico para resolver este problema.

## Información de copyright

Copyright © 2024 NetApp, Inc. Todos los derechos reservados. Imprimido en EE. UU. No se puede reproducir este documento protegido por copyright ni parte del mismo de ninguna forma ni por ningún medio (gráfico, electrónico o mecánico, incluidas fotocopias, grabaciones o almacenamiento en un sistema de recuperación electrónico) sin la autorización previa y por escrito del propietario del copyright.

El software derivado del material de NetApp con copyright está sujeto a la siguiente licencia y exención de responsabilidad:

ESTE SOFTWARE LO PROPORCIONA NETAPP «TAL CUAL» Y SIN NINGUNA GARANTÍA EXPRESA O IMPLÍCITA, INCLUYENDO, SIN LIMITAR, LAS GARANTÍAS IMPLÍCITAS DE COMERCIALIZACIÓN O IDONEIDAD PARA UN FIN CONCRETO, CUYA RESPONSABILIDAD QUEDA EXIMIDA POR EL PRESENTE DOCUMENTO. EN NINGÚN CASO NETAPP SERÁ RESPONSABLE DE NINGÚN DAÑO DIRECTO, INDIRECTO, ESPECIAL, EJEMPLAR O RESULTANTE (INCLUYENDO, ENTRE OTROS, LA OBTENCIÓN DE BIENES O SERVICIOS SUSTITUTIVOS, PÉRDIDA DE USO, DE DATOS O DE BENEFICIOS, O INTERRUPCIÓN DE LA ACTIVIDAD EMPRESARIAL) CUALQUIERA SEA EL MODO EN EL QUE SE PRODUJERON Y LA TEORÍA DE RESPONSABILIDAD QUE SE APLIQUE, YA SEA EN CONTRATO, RESPONSABILIDAD OBJETIVA O AGRAVIO (INCLUIDA LA NEGLIGENCIA U OTRO TIPO), QUE SURJAN DE ALGÚN MODO DEL USO DE ESTE SOFTWARE, INCLUSO SI HUBIEREN SIDO ADVERTIDOS DE LA POSIBILIDAD DE TALES DAÑOS.

NetApp se reserva el derecho de modificar cualquiera de los productos aquí descritos en cualquier momento y sin aviso previo. NetApp no asume ningún tipo de responsabilidad que surja del uso de los productos aquí descritos, excepto aquello expresamente acordado por escrito por parte de NetApp. El uso o adquisición de este producto no lleva implícita ninguna licencia con derechos de patente, de marcas comerciales o cualquier otro derecho de propiedad intelectual de NetApp.

Es posible que el producto que se describe en este manual esté protegido por una o más patentes de EE. UU., patentes extranjeras o solicitudes pendientes.

LEYENDA DE DERECHOS LIMITADOS: el uso, la copia o la divulgación por parte del gobierno están sujetos a las restricciones establecidas en el subpárrafo (b)(3) de los derechos de datos técnicos y productos no comerciales de DFARS 252.227-7013 (FEB de 2014) y FAR 52.227-19 (DIC de 2007).

Los datos aquí contenidos pertenecen a un producto comercial o servicio comercial (como se define en FAR 2.101) y son propiedad de NetApp, Inc. Todos los datos técnicos y el software informático de NetApp que se proporcionan en este Acuerdo tienen una naturaleza comercial y se han desarrollado exclusivamente con fondos privados. El Gobierno de EE. UU. tiene una licencia limitada, irrevocable, no exclusiva, no transferible, no sublicenciable y de alcance mundial para utilizar los Datos en relación con el contrato del Gobierno de los Estados Unidos bajo el cual se proporcionaron los Datos. Excepto que aquí se disponga lo contrario, los Datos no se pueden utilizar, desvelar, reproducir, modificar, interpretar o mostrar sin la previa aprobación por escrito de NetApp, Inc. Los derechos de licencia del Gobierno de los Estados Unidos de América y su Departamento de Defensa se limitan a los derechos identificados en la cláusula 252.227-7015(b) de la sección DFARS (FEB de 2014).

### Información de la marca comercial

NETAPP, el logotipo de NETAPP y las marcas que constan en http://www.netapp.com/TM son marcas comerciales de NetApp, Inc. El resto de nombres de empresa y de producto pueden ser marcas comerciales de sus respectivos propietarios.